# automechanika

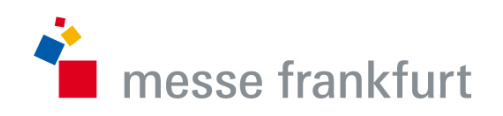

2018/09/11 - 2018/09/15

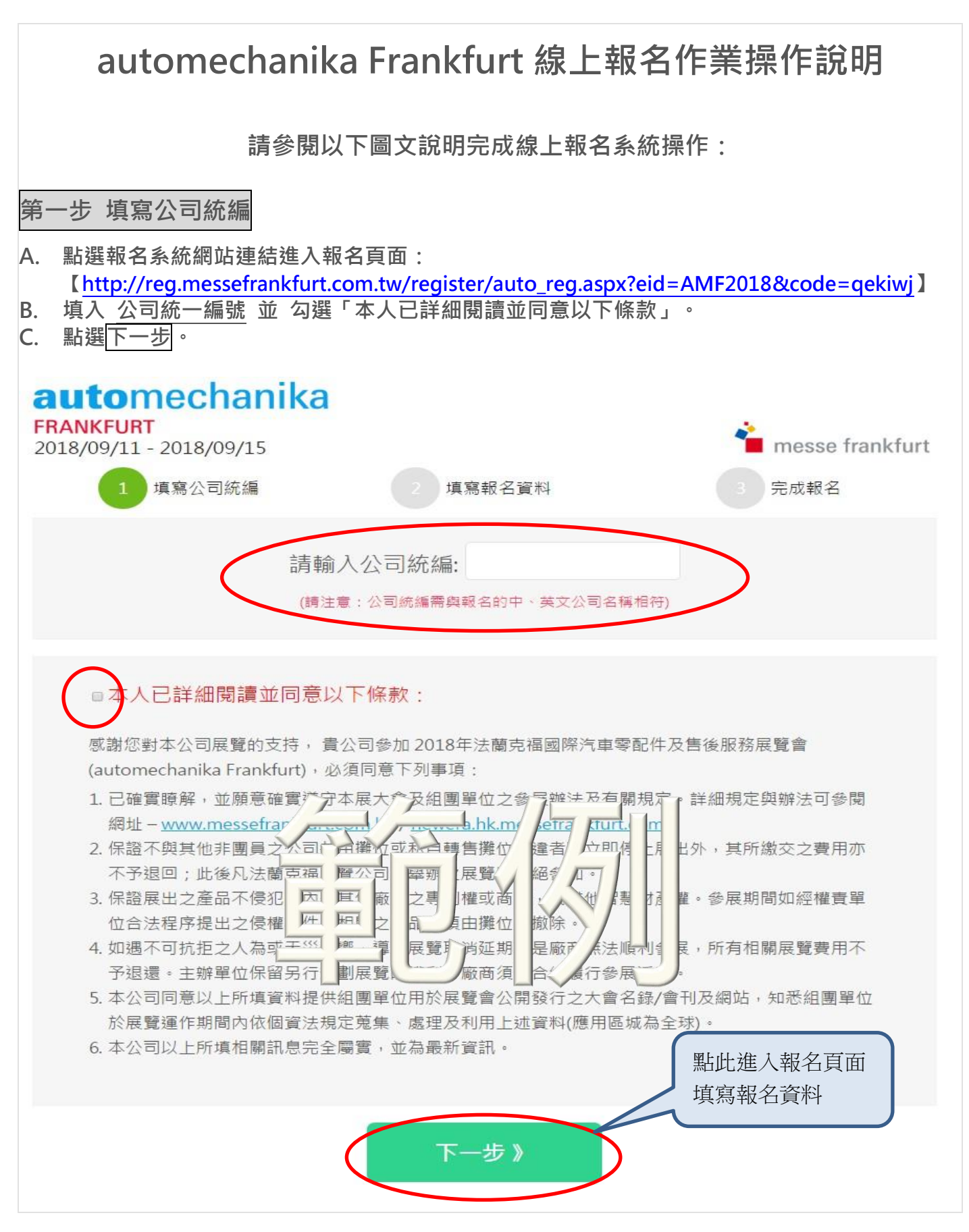

- D. 請依指示填入「公司基本資料」。此部份公司資訊將用於<mark>大會名錄印刷</mark>,請務必確認 輸入資料正確。
- E. 除「公協會」欄位為選填外,<u>其他欄位皆為必填</u>。請確認詳填所有資訊。

| 1 填寫公司統約                                         | 篇 <b>2</b> 填寫執       | <b>报名資料</b>         | 3 完成報名                |
|--------------------------------------------------|----------------------|---------------------|-----------------------|
| 公司基本資料: 用於M                                      | edia Package及台灣團彩色名錄 | ,請確認填寫無誤.           | 以下皆為必填                |
| 公司統編:                                            | 公司負責人姓名:             |                     |                       |
| R7Y3W9P4                                         |                      |                     |                       |
| 公司中文名稱: <mark>(請注意:</mark> 2                     | ☆司統編需與中文公司名稱相符)      |                     |                       |
| 公司英文名稱: (請注意:2                                   | 2司統編需與英文公司名稱相符)      |                     |                       |
| 公司中文地址:<br>郵遞區號 地址<br>公司英文地址:<br>address<br>city | zip                  | Taiwan              |                       |
| 公司電話:                                            |                      |                     |                       |
| 886 - 區碼                                         | - 電話號碼               |                     |                       |
| 公司傳真:<br>886 - 區碼                                | - 傳真號碼               |                     |                       |
| 公司E-mail:                                        |                      | 此區為選填, 該<br>以下公協會會員 | 青確認參展公司是否」<br>員身份再行勾選 |
| 公司網址:                                            |                      | >                   |                       |

## F. 填寫「展覽事務聯絡人資料」。請提供參展事務主要聯絡人資訊。 G. 如需登錄第二聯絡人,資訊請填寫於「其他聯絡方式」。

- H. 此部份資料除「其他聯絡方式」欄位為選填外其他皆為必填。請確認詳填所有資訊。

| 中文姓名:                                                                                                    |                                                                                                    |                                                  |                                            |
|----------------------------------------------------------------------------------------------------|----------------------------------------------------------------------------------------------------|--------------------------------------------------|--------------------------------------------|
|                                                                                                    |                                                                                                    |                                                  | 稱調 ▼                                       |
| 英文姓名                                                                                                    |                                                                                                    |                                                  | 分機:                                        |
| 聯絡人E-mail:<br>聯絡人手機:<br>886 - 手機號電<br>其他聯絡方式(選道):                                                                                                    |                                                                                                    | <b>J</b>                                         |                                            |
| 兵他柳炬力式 (建模).                                                                                                    |                                                                                                    |                                                  |                                            |
|                                                                                                    |                                                                                                    |                                                  |                                            |
|                                                                                                    |                                                                                                    |                                                  |                                            |
|                                                                                                    |                                                                                                    |                                                  |                                            |
|                                                                                                    |                                                                                                    |                                                  |                                            |
| [寫「發票資料]<br>行開立如下」                                                                                                    | 」。如 INVOICE 開立抬頭及<br>並於此部份詳填;                                                                                                    | 地址資訊與參展公                                         | 司不同,請勾                                     |
| 京開立如下」<br>記                                                                                                    | 」。如 INVOICE 開立抬頭及<br>並於此部份詳填;<br>同上列公司資料」。<br>CE 開立收受者限於台灣、香酒                                                                    | 。<br>地址資訊與參展公<br>巷及中國三地登記之                       | 司不同,請勾<br>2企業,其他海                          |
| 「日本学校学校<br>「「「「「「「「「「「「「「」」」」」<br>「「「「「「「「「「「「」」」」」」<br>「「「「「「                                                                                                    | 」。如 INVOICE 開立抬頭及<br>並於此部份詳填;<br>同上列公司資料」。<br>CE 開立收受者限於 <u>台灣、香</u>                                                             | 地址資訊與參展公<br><u>巷及中國</u> 三地登記之                    | 司不同,請勾<br>Z <mark>企業,其他海</mark>            |
| <ul> <li>第二日 「「「「「」」」</li> <li>第二日 「「」」」</li> <li>第二日 「「」」」</li> <li>第二日 「「」」」</li> <li>第二日 「」」</li> <li>第二日 「」</li> <li>第二日 「」</li> <li>第二日 「」</li> <li< td=""><td>」。如 INVOICE 開立抬頭及<br/>並於此部份詳填;<br/>同上列公司資料」。<br/>CE 開立收受者限於台灣、香<br/>L列公司資料  ●需另行開立如下</td><td>地址資訊與參展公<br/><u>巷及中國</u>三地登記之</td><td>司不同,請勾<br/>Z企業,其他海</td></li<></ul>   | 」。如 INVOICE 開立抬頭及<br>並於此部份詳填;<br>同上列公司資料」。<br>CE 開立收受者限於台灣、香<br>L列公司資料  ●需另行開立如下                                                 | 地址資訊與參展公<br><u>巷及中國</u> 三地登記之                    | 司不同,請勾<br>Z企業,其他海                          |
| <ul> <li>第二日 「「「「「」」」」</li> <li>第二日 「「」」」</li> <li>第二日 「「」」」</li> <li>第二日 「「」」」</li> <li>第二日 「「」」」</li> <li>第二日 「「」」」</li> <li>第二日 「「」」」</li> <li>第二日 「「」」」</li> <li>第二日 「「」」」</li> <li>第二日 「「」」」</li> <li>第二日 「「」」」</li> <li>第二日 「「」」」</li> <li>第二日 「「」」」</li> </ul>                                                                                                    | 」。如 INVOICE 開立抬頭及<br>並於此部份詳填;<br>同上列公司資料」。<br>CE 開立收受者限於 <u>台灣、香菜</u><br>上列公司資料  ●需另行開立如下<br>之收受者僅限於台灣、香港及中國三地登記之                | 也址資訊與參展公<br><u> 巷及中國</u> 三地登記之<br>企業,其他海外地區認無法開言 | 司不同,請勾<br>2 <b>企業,其他海</b>                  |
| <ul> <li>第二日 「「「「「「「」」」」」</li> <li>第二日 「「」」」</li> <li>第二日 「「」」」</li> <li>第二日 「「」」」</li> <li>第二日 「「」」</li> <li>第二日 「「」」</li> <li>第二日 「」」</li> <li>第二日 「」」</li> <li>第二日 「」」</li> <li>第二日 「」」</li> <li>第二日 「」」</li> <li>第二日 「「」」</li> <li>第二日 「「」」</li> <li>第二日 「」」</li> <li>第二日 「」</li> <li>第二日 「」</li> <li>第二日 「」</li>     &lt;</ul>                                                                                                    | 」。如 INVOICE 開立抬頭及<br>並於此部份詳填;<br>同上列公司資料」。<br>CE 開立收受者限於台灣、香<br>上列公司資料  ● 需另行開立如下<br>之收受者僅限於台灣、書港及中國三地登記之                        | 也址資訊與參展公<br>巷及中國三地登記之<br>企業,其他海外地區認無法開始          | 司不同 <sup>,</sup> 請勾<br>Z企業,其他海             |
| <ul> <li>第二章 1</li> <li>第二章 1</li>     &lt;</ul>                                                                                                    | 」。如 INVOICE 開立抬頭及<br>並於此部份詳填;<br>同上列公司資料」。<br>CE 開立收受者限於台灣、香<br>L列公司資料 <ul> <li>需另行開立如下</li> <li>之收受者僅限於台灣、香港及中國三地登記之</li> </ul> | 也址資訊與參展公<br>巷及中國三地登記之<br>企業,其他海外地區認無法開始          | 司不同,請勾<br>之企業,其他海                          |
| <ul> <li>寫「發票資料</li> <li>行開立如下」</li> <li>到,請勾選「</li> <li>注意,INVOIC</li> <li>強票資料: ◎同」</li> <li>講注意:場租發票開立</li> <li>發票英文抬頭:</li> <li>發票英文地址:</li> <li>zip</li> </ul>                                                                                                    | 」。如 INVOICE 開立抬頭及<br>並於此部份詳填;<br>同上列公司資料」。<br>CE 開立收受者限於台灣、香<br>上列公司資料  密 需另行開立如下<br>之收受者僅限於台灣、香港及中國三地登記之                        | 也址資訊與參展公<br>巷及中國三地登記之<br>企業,其他海外地區忽無法開:          | 司不同,請勾<br>Z企業,其他海                          |
| <ul> <li>寫「發票資料</li> <li>行開立如下」</li> <li>到,請勾選「</li> <li>注意,INVOIC</li> <li>無法開立。</li> <li>發票資料:</li> <li>○同」</li> <li>講注意:場相發票開立</li> <li>發票英文抬頭:</li> <li>發票英文地址:</li> <li>zip</li> <li>address</li> </ul>                                                                                                    | 」。如 INVOICE 開立抬頭及<br>並於此部份詳填;<br>同上列公司資料」。<br>CE 開立收受者限於台灣、香<br>上列公司資料  ●需另行開立如下           上列公司資料           上列公司資料               | 世世資訊與參展公   世界の中國三地登記   金業・其他海外地區認無法開             | 司不同,請勾<br>2企業,其他海                          |
| <ul> <li>第二章 1</li> <li>第二章 1</li> <l< td=""><td>」。如 INVOICE 開立抬頭及<br/>並於此部份詳填;<br/>同上列公司資料」。<br/>CE 開立收受者限於台灣、香<br/>上列公司資料 @ 需另行開立如下<br/>之收受者僅限於台灣、書港及中國三地登記之</td><td>世世資訊與參展公   世界の中國三地登記は   金業・其他海外地區認無法開ま</td><td>司不同 · 請勾<br/>2企業 · 其他海</td></l<></ul> | 」。如 INVOICE 開立抬頭及<br>並於此部份詳填;<br>同上列公司資料」。<br>CE 開立收受者限於台灣、香<br>上列公司資料 @ 需另行開立如下<br>之收受者僅限於台灣、書港及中國三地登記之                         | 世世資訊與參展公   世界の中國三地登記は   金業・其他海外地區認無法開ま           | 司不同 · 請勾<br>2企業 · 其他海                      |
| [                                                                                                    | 」。如 INVOICE 開立抬頭及<br>並於此部份詳填;<br>同上列公司資料」。<br>CE 開立收受者限於 <u>台灣、香</u><br>上列公司資料 @ 需另行開立如下<br>之收受者僅限於台灣、書港及中國三地登記之                 | 世世資訊與參展公   世界の中國三地登記は   金葉・其他海外地區認無法開ま           | 司不同,請勾<br>Z企業,其他海<br>□<br>□<br>□<br>□<br>□ |
| ISA「發票資料<br>行開立如下」<br>別,請勾選「<br>注意,INVOIC<br>無法開立。<br>發票資料: ◎同」<br>講注意:場租發票開立<br>發票英文抬頭:                                                                                                    | 」。如 INVOICE 開立抬頭及<br>並於此部份詳填;<br>同上列公司資料」。<br>CE 開立收受者限於台灣、香<br>上列公司資料 ④ 需另行開立如下<br>之收受者僅限於台灣、香港及中國三地登記之                         | 地址資訊與參展公   巷及中國三地登記は   企業・其他海外地區認無法開ま            | 司不同 · 請勾<br>2企業 · 其他海                      |
| <ul> <li>寫「發票資料<br/>行開立如下」<br/>則,請勾選「</li> <li>注意,INVOI(</li> <li>無法開立。</li> <li>發票資料: ○同」</li> <li>講注意:場相發票間立</li> <li>發票英文抬頭:</li> <li>發票英文地址:</li> <li>zip</li> <li>address</li> </ul>                                                                                                    | 」。如 INVOICE 開立抬頭及<br>並於此部份詳填;<br>同上列公司資料」。<br>CE 開立收受者限於台灣、香<br>上列公司資料 ④需另行開立如下<br>之收受者僅限於台灣、香港及中國三地登記之                          | を<br>地址資訊與参展公<br>基及中國三地登記は<br>企業・其他海外地區認無法開ま     | 司不同 · 請勾<br>2企業 · 其他海                      |

| L.<br>M. | 填寫「攤位面積需求」。<br>以下拉選單方式選擇標準攤位或半套裝攤位,再於後方填入攤位面積並勾選偏好的面開數。                                                                                                    |  |  |  |  |  |  |
|----------|----------------------------------------------------------------------------------------------------|--|--|--|--|--|--|
| N.       | 標準攤位面積為 12 平方公尺起, 並以 3 或 4 平方公尺遞增; 半套裝攤位面積為 24                                                                                                    |  |  |  |  |  |  |
| О.       | 中方公尺起。<br>如有特殊面積需求(例如 9 平方公尺),請於「特殊攤位需求」中註明。                                                                                                    |  |  |  |  |  |  |
|          | 難位面積需求 (請點選下拉式選單選取所需之攤位型態後,再填入所需之攤位面積並勾選攤位面開需求)                                                                                                    |  |  |  |  |  |  |
|          | 標準難位 (面積為 12 平方公尺以上) ▼ <b>12</b> 平方公尺(m <sup>2</sup> ) ◎ 一面開 ◎ 二面開                                                                                                    |  |  |  |  |  |  |
|          | 参展費用:                                                                                                    |  |  |  |  |  |  |
|          | 標準攤位     一面開     一面用     一面用     一面     一面     回     一面     一面     一面     一面     一面     一面     一面     一面     一面     一面     一面     一面     一面     一面     一面     一面     一面     一面     一面     一面     一面     一面     一面     一面     回     一面     一面     一面 |  |  |  |  |  |  |
|          | • 標準攤位:含台灣館這至司,172基7 家俱配備(詳細 容請多,1參見 解 與規定)<br>• 半套裝攤位:攤位裝演田3 医廠商員 5本5 搭建商: 劃於 (詳細內容) 參閱參展辦法與規定)                                                                                                    |  |  |  |  |  |  |
|          | <ul> <li>報名參展必須同時加入Media Package,並支付歐元 585 元之登錄費用,服務包含大會名錄刊</li> <li>登及官方網站刊登(詳細內容請參閱參展辦法與規定)</li> </ul>                                                                                                    |  |  |  |  |  |  |
|          | 特殊攤位需求 (選填):                                                                                                    |  |  |  |  |  |  |
|          |                                                                                                    |  |  |  |  |  |  |
|          |                                                                                                    |  |  |  |  |  |  |
| P.<br>Q. | 填寫「產品說明」。中文及英文說明請 <mark>分別至少填寫一項</mark> 。<br>此部份完成後,請點選下方 <mark>送出報名表</mark> 。                                                                                                    |  |  |  |  |  |  |
|          | 產品說明:請以中英文簡略說明公司產品                                                                                                    |  |  |  |  |  |  |
|          | 中文說明:(至少須填一項) 英文說明:(至少須填一項)                                                                                                    |  |  |  |  |  |  |
|          | 1. 1.                                                                                                    |  |  |  |  |  |  |
|          | 2.                                                                                                    |  |  |  |  |  |  |
|          | 3.                                                                                                    |  |  |  |  |  |  |
|          |                                                                                                    |  |  |  |  |  |  |
|          | 5.         填寫完畢後點此送出<br>報名表並完成報名。                                                                                                    |  |  |  |  |  |  |
|          |                                                                                                    |  |  |  |  |  |  |
|          | 《上一步送出報名表                                                                                                    |  |  |  |  |  |  |

#### 第三步 完成報名

R. 完成資料填寫後,進入完成線上報名頁面。請依指示點選「下載並列印報名表」,將 報名表印出後,於紙本報名表下方欄位內加蓋公司大小印章,並隨保證金支票一併掛 號郵寄以下地址: 110 台北市信義區市民大道6段288號8樓 香港商法蘭克福展覽有限公司台灣分公司 Automechanika Team

messe frankfurt

### automechanika

#### FRANKFURT

2018/09/11 - 2018/09/15

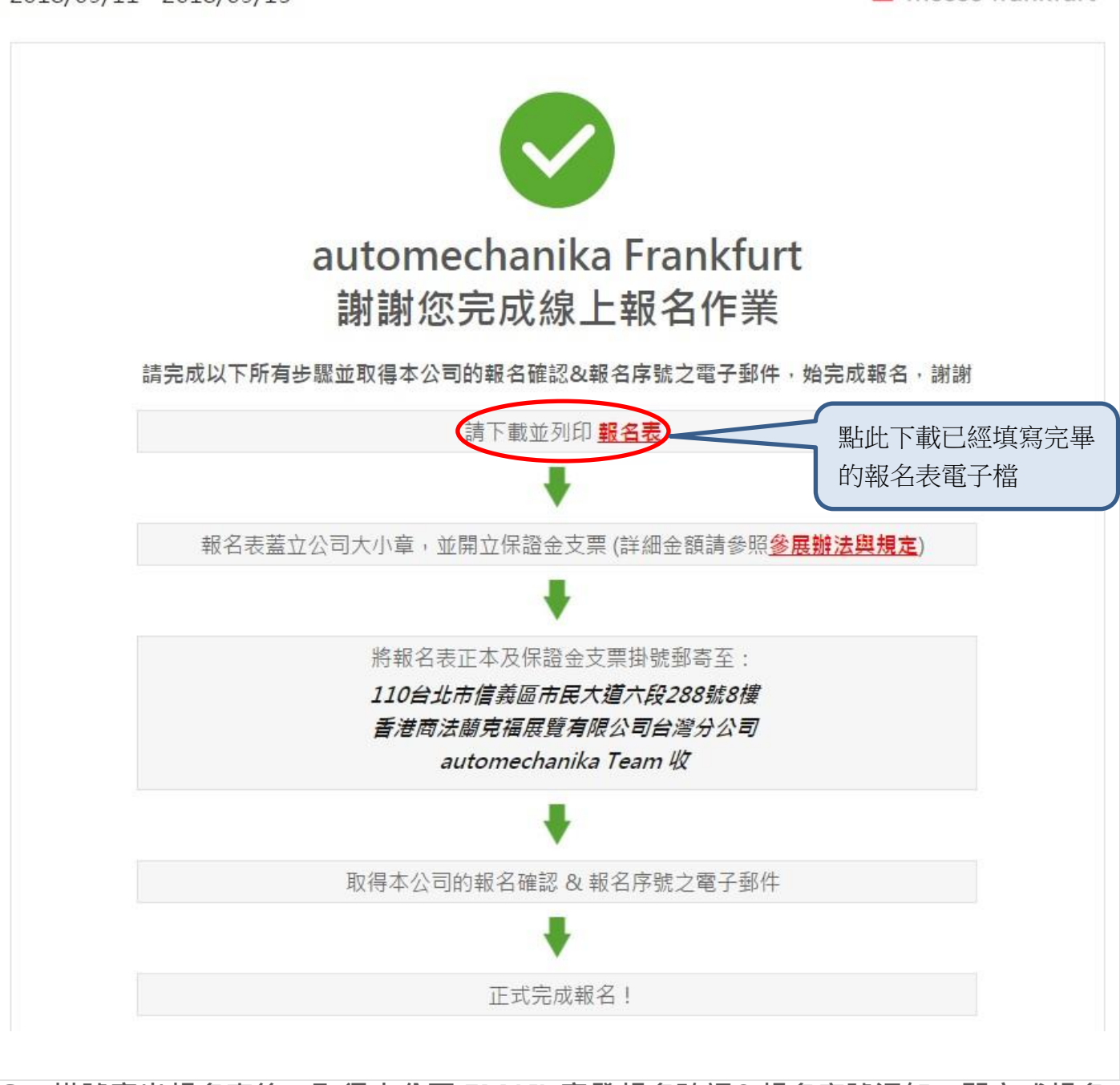

S. 掛號寄出報名表後,取得本公司 EMAIL 寄發報名確認&報名序號通知,即完成報名 手續。

說明結束,感謝閱讀。